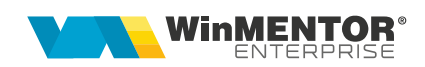

# Interfațare API Emag Marketplace – fara RestServer

Interfatarea API EMAG Marketplace (varianta fara RestServer) a fost realizata pentru generarea de fisiere txt cu facturi pentru comenzile inchise.

## CONFIGURĂRI

#### A. Configurare WMEmagIntf

Configurarea aplicației WMEmagIntf se realizează prin fisierul WMEmagIntf.ini care

trebuie să aibă următoarea structură:

| [Configurari]      |                                                                                                    |
|--------------------|----------------------------------------------------------------------------------------------------|
| DBTYPE=            | 0=oracle; 1=postgresql                                                                                                    |
| DBNAME=            | Nume baza de date pentru Oracle sau                                                                                                    |
|                    | IP-ul pentru PG                                                                                                    |
| PG_DBNAME=postgres |                                                                                                    |
| NUMEFIRMA=         | Numele prescurtat al firmei                                                                                                    |
| INTERVALUPDATE=1   | Minute                                                                                                    |
| Gestiune=          | Codul gestiunii in care se afla stocurile                                                                                                    |
| GestiuneRetur=     | Codul gestiunii in care se salveaza retururile                                                                                                    |
| SimbolCont=        | Simbolul tipului contabil pentru intocmirea facturilor                                                                                                |
| IDArt_TaxaLivrare= | Codul extern sau intern al unui articol de<br>tip serviciu pe care se vor inregistra<br>taxele de livrare                                             |
| USERNAME_EMAG=     | User-ul utilizat pentru logarea in Emag<br>Marketplace                                                                                                |
| PASSWORD_EMAG=     | Parola utilizata pentru logarea in Emag<br>Marketplace                                                                                                |
| IDPARTCOL=         | Intrucat platforma Emag nu utilizeaza<br>identificarea dupa codul fiscal,<br>identificarea partenerilor se va face doar<br>dupa cod intern sau extern |
| IDARTCOL=          | Identificarea articolelor se va face dupa cod intern sau extern                                                                                       |
| PDFListVer=1       | versiune lista factura pentru export PDF<br>la generare factura retur                                                                                 |
| UpdateStoc=N       | Cand nu se doreste actualizarea stocului                                                                                                    |
| IDArt_Voucher=     | Radacina codului de identificare articol<br>vouchere.<br>Ex: daca la acest parametru se va trece                                                      |

|                       | 111111, in WME la codul de identificare<br>articol voucher se va trece 111111_0<br>pentru articolul cu cota de TVA = 0,<br>111111_9 pentru articolul cu cota de<br>TVA = 9 sau 111111_19 pentru articolul<br>cu cota de TVA = 19. |
|-----------------------|----------------------------------------------------------------------------------------------------|
| CodSubunitate=        | Se completează codul subunității pentru care se dorește importul documentelor                                                                                                    |
| PreluareComenzi=D     |                                                                                                    |
| ExportText=D          |                                                                                                    |
| FolderExportText=     | Cale folder pentru export fisiere TXT                                                                                                    |
| FacturareCmdInchise=D |                                                                                                    |
| DataStartCmdInchise=  | Data de la care să se inteergheze baza<br>de date Emag pentru crearea fisierelor<br>txt                                                                                                    |
| GenerareAnulari=N     |                                                                                                    |
| GenerareRetur=N       |                                                                                                    |

In folderul cu executabilul trebuie sa se regaseasca fisierul Localit.fds care contine legatura intre nomenclatorul de localitati Emag si cel din WME.

# A. Configurari WME

In WME trebuie facute urmatoarele configurari:

- 1. La nivel de gestiune trebuie creata extensia IDEmag. Gestiunile din care se exporta stocurile trebuie sa primeasca un cod numeric incepand cu 1.
- 2. Trebuie setate constantele **Emag\_Password** si **Emag\_username** pentru acces din WME la platforma.
- 3. Trebuie definit un articol de tip serviciu pentru inregistrarea taxelor de livrare. (codul articolului trebuie trecut in fisierul WMEmagIntf.ini la IDArt\_TaxaLivrare).

## B. Configurari Emag MarketPlace

Pentru a nu primi erori la conectarea cu WME in portalul Emag MarketPlace trebuie pus in whitelist IP-ul extern de pe care se face sincronizarea.

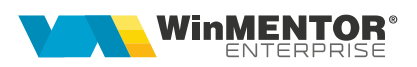

| PI Code: 🔞       |            | AWB callback URL 🔞    |  | Order callback URL 🔞                  |  |
|------------------|------------|-----------------------|--|---------------------------------------|--|
| mediadocs        |            |                       |  |                                       |  |
| lew product call | back URL 🔞 | Return callback URL 🔞 |  | Documentation approved callback URL 🚱 |  |
|                  |            |                       |  |                                       |  |

#### **II. FUNCȚIONARE**

După configurarea fisierului ini pentru WMEmagIntf se va porni executabilul care va trebui sa fie in permanenta deschis.

Incepand cu acest moment, in folderul setat in fisierul ini prin parametrul **FolderExportText** vor fi create fisiere txt pentru toate comenzile gasite inchise. Aceste fisiere vor fi puse in foldere separate cu numele zilei.

Pentru toate facturile generate din comenzi provenite din platforma Emag va aparea pe foita alba la Curierat o noua optiune Emag, din care se va putea completa AWB-ul. La transmiterea AWB-ului API-ul Emag va trece automat comanda pe finalizat.

| Iesiri : Facturi fiscale                                                                                                    |                                                                                          |                                                                                                   | Subunitate:Sediu Central                                                                                                    |                                                                  |
|----------------------------------------------------------------------------------------------------|------------------------------------------------------------------------------------------|---------------------------------------------------------------------------------------------------|----------------------------------------------------------------------------------------------------|------------------------------------------------------------------|
| ✓ Operat         Blocat         Anulat           Exemplar 2 neresthuit         ▼           Yr.Imeg: 34249292         Emisa de | Tip SAF-T 380 - Initala 🔻 SAF-T                                                          | ?     eFactura       Analiza     nedefinit                                                        | Real Pastrare articole facturate in custodie<br>Transfer pentru cont intermediar<br>Admap la costui companyie marketing     | Cumulat F                                                        |
| 1.Document                                                                                                    | 2.Livrare                                                                                | 3.Incasare                                                                                        | Adauga la venituri campanie marketing<br>Inregistrare reclamatie                                                            | •                                                                |
| TVA Tranzactie interna V<br>% taxare normala V                                                                                | Factura fiscala<br>Factura LUNA<br>Mumar<br>din data 16.11.2023                          | a Cantar<br>1615 BCA                                                                              | Clen Export EDI<br>Generare aviz expeditie ambalaje<br>Sedu Generare custodie delegat ambalaje<br>Cont Reset LISTAT         |                                                                  |
| Articole valorice nedescarcate     Articole compuse     Articole                                                              | InCoTerms Mod transport<br>? ?<br>Generare poziti in rosu pentru docu<br>odExten UM Cant | Natura tranzactiei<br>?<br>Generare poziti in rosu din facturi  Import vanzar<br>Pret Valoare TVA | Sold Curierat ><br>i prin emulare tastatur Import vanzari prin emulare tastatur<br>%Ad, %C Impozabi UMs UMa CodIntern AdMax | FAN Courier<br>Urgent Cargus<br>Transilvania Post<br>Dragon Star |
| •                                                                                                    |                                                                                          |                                                                                                   |                                                                                                    | Innoship<br>eMAG                                                 |

Aceste fisiere se importa apeland Alte module > Unelte EDI > Clienti > Import facturi clienti.

Incepand cu versiunea 24.061 s-a introdus posibilitatea de a seta, in WinMService, parola pentru userul WM\_APP\_USER.

Daca se recurge la acest mod de lucru, pentru functionarea aplicatiei este nevoie, ca in folderul de unde ruleaza, sa existe fisierul .PWD, generat la apelarea optiunii Administrare WM\_APP\_USER din executabilul WinMService > meniul Administrare:

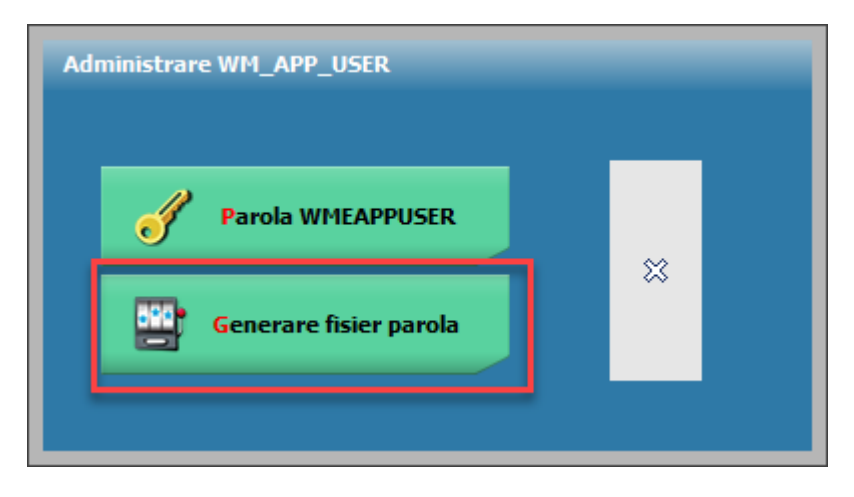

#### III. Instalare / Upgrade WMEmagIntfSrv.exe

**1.** Se copie executabilele WMEmagIntfSrv.exe în folderul WME.

2. Se lansează din CMD (fiind poziționat în folderul unde este serviciul):

#### WMEmagIntfSrv.exe /install.

**3.** Se pornește serviciul *WME Emag Service* (click dreapta > *Start*) din *Task manager* > *Services.* 

În cazul în care sunt erori la pornirea serviciului, trebuie adaugată o variabilă nouă de sistem. Pentru aceasta trebuie urmați pașii:

*Click dreapta* pe *My computer > Properties > Advanced system settings > Enviroment Variables.* La *System Variables* se adaugă o variabilă nouă TNS\_ADMIN iar valoarea sa va fi calea către folderul în care este fișierul **tnsnames.ora**. După aceasta trebuie dat un restart la calculator.

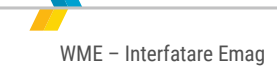

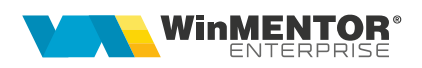

| ser variables for mentor                                                                         |                                                                                                    |
|--------------------------------------------------------------------------------------------------|----------------------------------------------------------------------------------------------------|
| Variable                                                                                         | Value                                                                                                    |
| Path                                                                                             | %USERPROFILE%\AppData\Local\Microsoft\WindowsApps;                                                                                                    |
| TEMP                                                                                             | %USERPROFILE%\AppData\Local\Temp                                                                                                    |
| ТМР                                                                                              | %USERPROFILE%\AppData\Local\Temp                                                                                                    |
|                                                                                                  | New Edit Delete                                                                                                    |
| ystem variables                                                                                  |                                                                                                    |
| 5.54                                                                                             |                                                                                                    |
| Variable                                                                                         | Value                                                                                                    |
| Variable<br>PSModulePath                                                                         | Value<br>%ProgramFiles%\WindowsPowerShell\Modules;C:\Windows\syst                                                                                                    |
| Variable<br>PSModulePath<br>SUPPORTASSIST_HOME                                                   | Value<br>%ProgramFiles%\WindowsPowerShell\Modules;C:\Windows\syst<br>C:\Program Files\Dell\SupportAssist\                                                                                                    |
| Variable<br>PSModulePath<br>SUPPORTASSIST_HOME<br>TEMP                                           | Value<br>%ProgramFiles%\WindowsPowerShell\Modules;C:\Windows\syst<br>C:\Program Files\Dell\SupportAssist\<br>C:\Windows\TEMP                                                                                                    |
| Variable<br>PSModulePath<br>SUPPORTASSIST_HOME<br>TEMP<br>TMP                                    | Value<br>%ProgramFiles%\WindowsPowerShell\Modules;C:\Windows\syst<br>C:\Program Files\Dell\SupportAssist\<br>C:\Windows\TEMP<br>C:\Windows\TEMP                                                                                                    |
| Variable<br>PSModulePath<br>SUPPORTASSIST_HOME<br>TEMP<br>TMP<br>TNS_ADMIN                       | Value<br>%ProgramFiles%\WindowsPowerShell\Modules;C:\Windows\syst<br>C:\Program Files\Dell\SupportAssist\<br>C:\Windows\TEMP<br>C:\Windows\TEMP<br>C:\app\mentor\product\19.0.0\dbhome_1\network\admin                                                                                                    |
| Variable<br>PSModulePath<br>SUPPORTASSIST_HOME<br>TEMP<br>TMP<br>TNS_ADMIN<br>USERNAME           | Value<br>%ProgramFiles%\WindowsPowerShell\Modules;C:\Windows\syst<br>C:\Program Files\Dell\SupportAssist\<br>C:\Windows\TEMP<br>C:\Windows\TEMP<br><u>C:\app\mentor\product\19.0.0\dbhome_1\network\admin</u><br>SYSTEM                                                                                   |
| Variable<br>PSModulePath<br>SUPPORTASSIST_HOME<br>TEMP<br>TMP<br>TNS_ADMIN<br>USERNAME<br>windir | Value<br>%ProgramFiles%\WindowsPowerShell\Modules;C:\Windows\syst<br>C:\Program Files\Dell\SupportAssist\<br>C:\Windows\TEMP<br>C:\Windows\TEMP<br>C:\app\mentor\product\19.0.0\dbhome_1\network\admin<br>SYSTEM<br>C:\Windows                                                                            |
| Variable<br>PSModulePath<br>SUPPORTASSIST_HOME<br>TEMP<br>TMP<br>TNS_ADMIN<br>USERNAME<br>windir | Value         %ProgramFiles%\WindowsPowerShell\Modules;C:\Windows\syst         C:\Program Files\Dell\SupportAssist\         C:\Windows\TEMP         C:\Windows\TEMP         C:\app\mentor\product\19.0.0\dbhome_1\network\admin         SYSTEM         C:\Windows         Mew         Edit         Delete |

## IV. Schimbare versiune executabil WMEmagIntfSrv.exe

**1.** Din *Task manager* > *Services* se oprește serviciul *WME Emag Service* (*click dreapta*).

2. Se lansează din CMD.exe (fiind poziționat în folderul unde este serviciul):

#### WMEmagIntfSrv.exe /uninstall

- 3. Se înlocuiește executabilul de WMEmagIntfSrv.exe.
- 4. Apoi, tot din *CMD.exe* se dă **WMEmagIntfSrv.exe /install.**

**5**. Se revine în *Task manager* > *Services* și se pornește serviciul *WME Emag Service* (click dreapta).

#### V. Review-uri document